#### Quick reference guide

# Blue Card Services

Working together to keep kids safe

# **Creating a Portal user account**

Each portal user for the Organisation Portal will require their own user account. A portal user account cannot be shared. Prospective users can self-create their own portal user account.

During the portal user creation process, you will need to provide personal information, such as your full name, date of birth and contact information, and provide supporting identification documents.

Upon creation of a user account, you will be provided a unique reference number.

## **Creating a user account**

To create a user account:

1. Go to <u>https://orgportal.bluecard.qld.gov.au</u>.

*Note: the Organisation Portal is best accessed via the Google Chrome browser.* 

2. Click Login/Register.

| Blue Card Services                                                                                                    |
|----------------------------------------------------------------------------------------------------|
| Organisation Portal                                                                                                    |
| Welcome!                                                                                                    |
| The Blue Card Services Organisation Portal will help you manage your blue card obligations and records more easily. It is an adaptable and user-friendly one-stop-shop for your organisation. See the Blue Card Services website for information about the Organisation Portal. |
| Login/Register                                                                                                    |

- 3. You will be redirected to the **QGov** login screen.
  - a. If you have an existing QGov account, use your existing login credentials.
  - b. If you **do not have** an existing QGov account, click Register and follow the prompts.

| G Google           | Microsof |
|--------------------|----------|
|                    | or       |
| Login with         | QGov     |
| * Username         |          |
| Your email address |          |
| * Password         |          |
|                    |          |

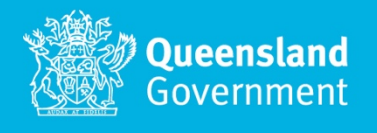

- 4. You will be redirected to the Organisation Portal setup page.
- 5. **If you are creating your account yourself (majority of users)**, click the No button.

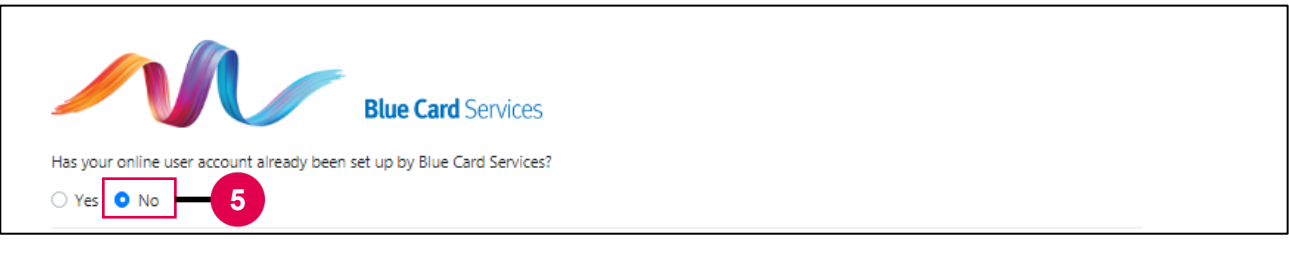

- a. Review the privacy statement.
- b. When you agree to the privacy statement, enter your contact details.
- c. Click Create account.
- d. Review and accept the *Terms of use*. Please note, you cannot be an Organisation Portal user if you do not agree to the *Terms of use*.
- e. Click Next.

| st name                                                        | 5b                                                                                          |
|----------------------------------------------------------------|---------------------------------------------------------------------------------------------|
| obile number 🕕                                                 |                                                                                             |
| providing your personal information and requesting the creater | ition of an Organisation Portal user account you are confirming you have understood and are |

6. If we have registered your portal user account and you have been provided your credentials, click

#### the Yes button.

a. Enter the 9 digit user ID we provided you. You do not need to enter the OP at the beginning

and click Create account.

|    | Blue Card Services                                                                                                    |
|----|----------------------------------------------------------------------------------------------------|
| 6  | Has your online user account already been set up by Blue Card Services?                                                                                                    |
| 6a | Please enter the 9 digit user ID provided to you by Blue Card Services. You do not need to enter the letters OP at the beginning.<br>Once you enter your user ID, you will be sent a verification code to the mobile number associated with your account. This is to confirm your identity.<br>OP Enter 9 digit code |
| 6b | Create account                                                                                                    |

b. Please review the *Terms of use*. Please note, you cannot be an Organisation Portal user if you do not agree to the *Terms of use*. Click Next.

#### You are now a registered user of the Organisation Portal.

## Identification

Each portal user is required to provide identification and verify their mobile number to finalise their portal user account and be associated with (able to access) an organisation's portal account.

The accepted forms of identification that a portal user can provide are either

- a valid blue or exemption card, or
- a <u>100 point identity check</u>. Acceptable ID include:
  - Driver licence (60 points)
  - Australian passport (50 points)
  - Birth certificate (50 points)
  - Australian visa (40 points)
  - Certificate of Australian citizenship (40 points)
  - Change of name certificate (40 points)
  - Medicare card (40 points)
  - Marriage certificate (40 points).

If you do not have sufficient identification as outlined above, a portal user account can still be created, and your identity can be verified offline. This is done via an alternative option for verifying identification, which is available by contacting us.

Please note that a portal user account cannot be used to access information until the identity check has been completed.

#### To verify your mobile number

1. Click here, on the My account screen.

| Blue Card Services Orga<br>Remider: this is confidential<br>Your user account details have<br>Click on O for hep.<br>Click on ··· to make changes. | nisation Portal<br>Information and penalties apply for misuse: <u>Yew Terms of use</u> ,<br>ror yet been verified. |                 | ~ |
|----------------------------------------------------------------------------------------------------|----------------------------------------------------------------------------------------------------|-----------------|---|
| Account details                                                                                                    |                                                                                                    |                 |   |
| Mobile number not confirm<br>Your mobile number has no                                                                                             | ned<br>tryet been confirmed. Your account will be limited until it is.<br>our mobile number.                       |                 |   |
| User ID<br>First name<br>Last name                                                                                                    | CP000005448                                                                                                    | Mobile<br>Email |   |

2. Enter your mobile number and click Send verification code.

- 3. Enter the code that is sent to your mobile number.
- 4. Click Submit code.

|   | Verify your mobile number                                                                                              |
|---|----------------------------------------------------------------------------------------------------|
|   | A confirmation code will be sent via SMS to your mobile number. You can update your mobile number here if you need to. |
|   | Mobile number                                                                                                    |
| • | A verification code has been sent to Please enter the verification code below.                                         |
|   | Verification code                                                                                                    |
| 3 | Enter 6 digit code                                                                                                    |
| 4 | Submit code 174                                                                                                    |

### To verify your identification

- 1. On the My account screen, click:
  - a. Verify with blue/exemption card OR
  - b. Verify with QGov

|   | Verified details ①                                                                                                    |
|---|----------------------------------------------------------------------------------------------------|
|   | Your account is not verified<br>Before accessing the functionality of the Organisation Portal, your details need to be verified through a trusted authority. |
|   | You can use the following options to verify your identity                                                                                                    |
| a | Weeky with blaw/seemption and with with QCC 1                                                                                                    |

## Using a blue or exemption card to verify your details

- 2. Enter the relevant details.
- 3. Click Update via blue/exemption card.

| Update using your blue/                                              | exemption card                                                            |                            |
|----------------------------------------------------------------------|---------------------------------------------------------------------------|----------------------------|
| If you are an existing blue/exem<br>Please enter the details of your | ption card holder, you can use that to conf<br>blue/exemption card below. | irm your identity with us. |
| Blue/exemption card number                                           |                                                                           |                            |
| Name on card                                                         |                                                                           |                            |
| Date of birth                                                        |                                                                           |                            |
|                                                                      |                                                                           |                            |

## Using QGov to verify your details

- 4. Enter the relevant details.
- 5. Select the documents you wish to use as identification and enter these details.
- 6. Confirm the declaration.
- 7. Click Continue.

| ١  | Ne need you to prove who you are                                                                                                    |
|----|----------------------------------------------------------------------------------------------------|
|    | Your details                                                                                                    |
|    | * Given name                                                                                                    |
|    | Middle name/s                                                                                                    |
| 4  | * Family name                                                                                                    |
|    | Date of birth                                                                                                    |
|    | Your documents                                                                                                    |
|    | You need 100 points of identity;     Different types of documents (listed below) are worth different points. <u>More information</u>                    |
|    | Primary documents                                                                                                    |
|    | You must provide one or more primary documents.                                                                                                    |
|    | Australian passport (50 points)     Rith certificate (50 points)                                                                                        |
|    | Driver licence (60 points)                                                                                                    |
| 5  | Secondary documents                                                                                                    |
|    | Australian visa (40 points)                                                                                                    |
|    | Certificate of Australian citizenship (40 points)                                                                                                    |
|    | Change of name certificate (40 points)                                                                                                    |
|    | Marriage certificate (40 points)                                                                                                    |
| _  | Medicare card (40 points)                                                                                                    |
|    | Declaration                                                                                                    |
|    | * III To verify and protect my identity. Lagree that:                                                                                                   |
| 6  | <ul> <li>my identifying information I have provided will be checked with the</li> </ul>                                                                 |
|    | issuer or official record holder.                                                                                                    |
|    | <ul> <li>In y name and case of birth will be scored securely.</li> <li>(If you have any concerns, please read our <u>privacy statement</u>.)</li> </ul> |
| 7- | Continue                                                                                                    |

## Need help?

Call us on **1800 113 611** or **07 3211 6999**, email <u>organisationportal@bluecard.qld.gov.au</u> or <u>visit</u> <u>www.qld.gov.au/bluecardorgportal</u>.

If you need an interpreter, contact Language Loop on 1800 512 451.